## Budget and Expense Tracker Spreadsheet Instructions

## Getting Started:

- 1. Download the starter spreadsheet from Canvas.
- 2. Save it to your computer with a new name in the form: **budget-XXXXX.xlsx**, with your last name instead of **XXXXX**.
  - For example, mine would saved as: **budget-decelles.xlsx**.
- 3. Open the file in Excel. You should see two tabs at the bottom, "Budget" and "Expense Tracker."
- 4. As you work, make sure to save the file frequently.

## Budget Tab:

- 1. Fill in your expense categories (at least five, covering the whole of life).
- 2. Fill in the amount you plan to spend per year in each category. (This may be fictional.)
- 3. Fill in your income categories (at least one).
- 4. Fill in the amount you receive per year in each income category.
- 5. Use Excel formulas to:
  - · Calculate the total amount you plan to spend this year.
    - Start by pressing the = (equals) key.
    - Type **SUM**, followed by an open parenthesis, (
    - Then select the cells whose contents you want to add and press Enter.
  - Calculate the total amount of income you anticipate this year.
  - Calculate the difference: Total Income Total Budgeted.
    - Start by pressing the = key. Then click the cell that shows your total income.
    - Press the (minus) key. Then click the cell that shows your total budgeted expenses and press Enter.

## Expense Tracker Tab:

- 1. Use cell references to fill in the names of your expense categories automatically, along the top of the worksheet.
  - Do not retype your expense categories; do not use copy and paste.
  - Instead, press the = (equals) key, then click the Budget tab, and finally click the cell that shows the name of the budget category you want to show up and press Enter.
- 2. Enter a few real or fictional expenses under the month of January.
  - In the left column, indicate what the expense is (e.g. "new coat," "birthday present for Dad," etc.) Then put the amount spent in the column corresponding to the appropriate expense category.
  - During class, you should enter at least a few, so that you can see how the worksheet will calculate things for you. After class, you should enter several more real or fictional expenses.

- 3. Towards the bottom of the worksheet, below the green line, use Excel formulas to calculate the amount spent to-date in each category. The first few formulas are entered for you.
- 4. Use cell references to fill in automatically the amount budgeted in each category, towards the bottom of the worksheet. One is done for you.
  - Do not retype these amounts; do not use copy and paste.
- 5. Use Excel formulas to calculate the amount left in each category.
- 6. Use an Excel formula to calculate the total spent.
- 7. Use a cell reference to fill in the cell for the total amount budgeted.
- 8. Use an Excel formula to calculate the total amount left.